# 1. 新規登録の場合

# 1.1 初回起動時:

初回起動時に表示するプロフィール設定の下部にある「せいか 365 健康ポイント連携」をタップするとカメラを起動しま す。フレームにカード裏面の QR コードを合わせて読み取ります。

|                                                | 12% 🛐 15:47                                                                                                    | 🛋 🛪 🐨 📉 5% 🖡    | 15:35 |                            |                            | × 💎 📉 6% 🖻 15:36 |
|------------------------------------------------|----------------------------------------------------------------------------------------------------|-----------------|-------|----------------------------|----------------------------|------------------|
| <table-of-contents> セイカ歩数計</table-of-contents> |                                                                                                    | 閉じ              | 3     | 🚮 セイカ歩                     |                            |                  |
| <b>性別</b><br>女性                                |                                                                                                    |                 |       | 生年月日<br>1960年1月1日          |                            |                  |
| <b>生年月日</b><br>1960年1月1日                       |                                                                                                    |                 |       | 居住地                        |                            |                  |
| 居住地                                            | 10000000                                                                                                    |                 |       | せいか365健                    | 康ポイントと                     | 車携しまし            |
| 身長<br>160cm                                    | Total Astronomy and the second second |                 |       | た。歩数を7<br>少なくとも7<br>動してくださ | ポイントに変換<br>7日に1回はこの<br>さい。 | するため、<br>アプリを起   |
| <b>体重</b><br><sup>50kg</sup>                   |                                                                                                    |                 |       | 3千歩                        | ОК                         |                  |
| <b>一日の目標歩数</b><br>3千歩                          | スキャンするフレ                                                                                                    | ームにQRコードの位置を合わせ | ます。   | せいか365健康<br>随機済1下5桁:8912   | ポイント連携                     |                  |
| せいか365健康ポイント連携<br>[連携する]                       | <sup>501</sup> 000                                                                                                    |                 |       | 歩数計の設定                     | などの設定をします                  |                  |
| 次                                              | A 0000001                                                                                                    | A Bren          |       |                            |                            | 閉じる              |
|                                                |                                                                                                    | 0 🗆             |       | $\triangleleft$            | 0                          |                  |

## 1.2 通常起動時:

右上歯車マークをタップし、設定画面の下部にある「せいか 365 健康ポイント連携」をタップするとカメラを起動します。 フレームにカード裏面の QR コードを合わせて読み取ります。

| 🖪 🔬 🎽 🕨 📕 🛋 🗸 🐨 🚺 16:08                                                    | 🖾 🕼 🔘                            | 3% 🛐 15:25 | 🖂 🚯 📩                | 🛋 🏹 📉 5% 🕅 15:35  |
|----------------------------------------------------------------------------|----------------------------------|------------|----------------------|-------------------|
| <ul><li> <li>         ・セイカ歩数計         ・         ・         ・</li></li></ul> | 🐉 セイカ歩数計                         |            |                      | 閉じる               |
|                                                                            | <b>生年月日</b><br>1960年1月1日         |            |                      |                   |
| 57                                                                         | <b>居住地</b><br>神奈川県               |            | 5                    |                   |
| 47                                                                         | 身長<br>160cm                      |            | <sup>0000000</sup> , |                   |
| 27                                                                         | 体重<br>50kg                       | _          | 78                   |                   |
| 0 3 6 9 12 15 18 21 24                                                     | <b>一日の目標歩数</b><br><sup>3千歩</sup> |            |                      |                   |
| 健康情報町の情報                                                                   | せいか365健康ポイント連携<br>[連携する]         |            | スキャンするフレーム           | →にQRコードの位置を合わせます。 |
| 地図歩み                                                                       | 歩数計の設定<br>歩数の検出や表示などの設定をします。     |            | 100000 C             |                   |
|                                                                            |                                  | 閉じる        | 002-1                |                   |
|                                                                            | ⊲ O                              |            | $\bigtriangledown$   | O D               |

※せいか 365 健康ポイント連携を行う際は、ネットワークに接続されていることをご確認ください。

2. 機種変更する場合

#### 2.1 新規端末

右上歯車マークをタップし、設定画面の下部にある「せいか 365 健康ポイント連携」をタップするとカメラを起動します。 フレームにカード裏面の QR コードを合わせて読み取ります。

カードが他の端末で連携されている旨のメッセージが表示されますので、OK をタップします。

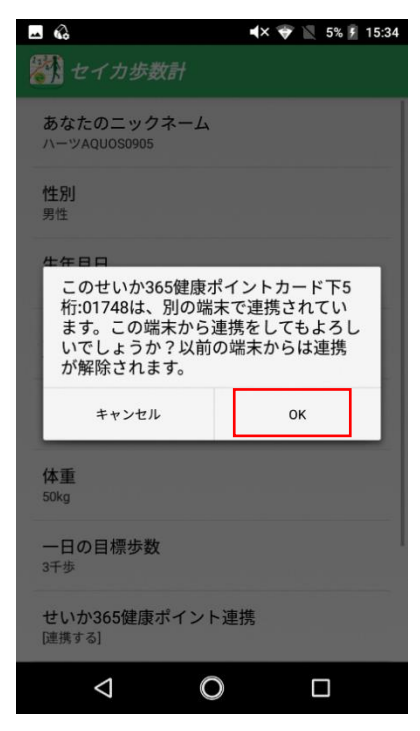

2.2 旧端末

翌日以降に起動すると、連携が解除された旨のメッセージを表示します。(旧端末との連携自体は、新規端末と連携した時点で解除されています。)

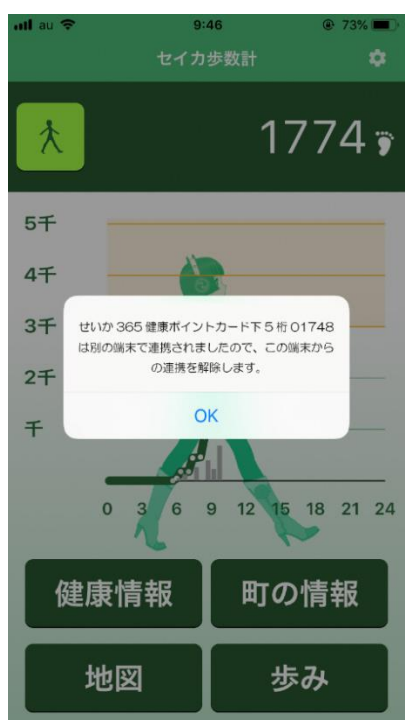

※せいか 365 健康ポイント連携を行う際は、ネットワークに接続されていることをご確認ください。

3. カードを紛失した場合(せいか 365 健康ポイントカードを再発行し、再度連携する場合)

右上歯車マークをタップし、設定画面の下部にある「せいか 365 健康ポイント連携」をタップするとカメラを起動します。 フレームに新規発行したカード裏面の QR コードを合わせて読み取ります。

以前のカードから変更するかどうかを尋ねるメッセージが表示されますので、OK をタップします。

| den | ⊷ ଊ ⊳ ⊳                | <b>Q</b>          | <b>▲</b> × 🔶 🗎 | 6% <u></u> | 15:37 |
|-----|------------------------|-------------------|----------------|------------|-------|
|     | 🚺 セイカ歩数計               |                   |                |            |       |
|     |                        |                   |                |            |       |
|     | 生年月日                   |                   |                |            |       |
|     | 1960年1月1日              |                   |                |            |       |
|     | 居住地                    |                   |                |            |       |
|     | 神奈川県                   |                   |                |            |       |
|     | · -                    |                   |                |            |       |
|     | この端末には、                | 下5桁:89            | 123のせ          | いか         |       |
|     | 365健康ホイン <br>  ます。連携を下 | トカード7.<br>5桁:8912 | か建携さ<br>4に変更   | れてい        |       |
|     | よろしいでしょ                | うか。               |                |            |       |
|     | キャンセル                  |                   | ок             |            |       |
|     |                        | _                 |                |            | -1    |
|     | 3十步                    |                   |                |            |       |
|     | せいか365健康ポイ             | イント連携             | ŧ              |            |       |
|     | [連携済]下5桁:89123         |                   |                |            |       |
|     | 歩数計の設定                 |                   |                |            |       |
|     | 歩数の検出や表示などの            | D設定をしま            | す。             |            |       |
|     |                        |                   | 閉              | じる         |       |
|     | <                      | 0                 |                |            |       |
|     | 7                      |                   |                |            |       |

※せいか 365 健康ポイント連携を行う際は、ネットワークに接続されていることをご確認ください。

## 4. 連携後の注意事項など

4.1 歩数の記録について

#### 「せいか歩数計アプリは毎日1回起動しましょう」

iOS は 7 日間以上起動しないと歩数をサーバーに記録できないため、せいか 365 健康ポイントに反映されません。 そのためセイカ歩数計アプリを少なくとも 7 日に一回起動していただく必要があります。 正確に歩数を記録するため 1 日一回起動いただくことを推奨いたします。

また、サーバーにデータを送信するため、Wi-Fi またはモバイルデータ通信でネットワーク接続されている必要があります。電波のよい場所で起動いただくようお願いいたします。

#### 4.2 バックアップ機能を使用した機種変更について

## 「機種変更時は旧端末のアプリはアンインストールしてください」

旧端末から新規端末へデータを移行する際、「iOS の場合:iCloud バックアップや自分の PC にバックアップを取り 復元」「Android の場合:バックアップ専用アプリ」等を使用した場合、せいか 365 健康ポイントカード情報も含めプロ フィールと過去の歩数が新規端末に移行されます。

その際、2つの端末でせいか365健康ポイントカード情報が重複します。その場合、最後に起動した方の歩数情報がサーバーに記録されてしまいますので、旧端末からセイカ歩数計アプリをアンインストールしていただくようお願いいたします。

4.3 既存ユーザー様へのアプリアップデート実行について

### 「10/1 以降は既存ユーザーの方はアプリのアップデートを実行ください」

10月以降の「せいか 365健康ポイント」との連携がスタートしましたら、既にアプリをご活用のユーザー様はアプリをアップデートしていただくことをお願いいたします。

アプリのアップデート後は「せいか 365 健康ポイントカード」のカード番号を登録する箇所が設定画面上に表示されま す(上記 1.2 通常起動時)。アップデートをしないと表示されませんので、ご注意ください。

お使いの端末で「自動アップデート」の設定をされている場合は、自動的にアップデートが実行されますのでご安心く ださい。